### 审批项目申报流程

一、用户注册

项目单位在浏览器地址栏输入河南政务服务网 http://www.hnzwfw.gov.cn,点击用户注册,选择法人注册,根据提示, 填写相关信息,完成注册。

#### 二、登录系统

项目单位在浏览器地址栏输入河南政务服务网

http://www.hnzwfw.gov.cn, 输入用户名和密码登录系统。

| 河南省投<br>Online monitoring sy | 资项目在线<br>stem of online approva | <b>审批监管</b><br>I and supervision pla | 平台<br>tform for i | NVestment p | 9报系统<br>rojects in Henan |
|------------------------------|---------------------------------|--------------------------------------|-------------------|-------------|--------------------------|
| 合 首页 🔂 办事                    | 指南 📠 办事大厅                       | 倉 <b>重要公告</b> 也                      | 下载专区              | ⋈ 法律法       | ゆ 国家平台入口                 |
|                              |                                 |                                      |                   | \           |                          |
| 项目办理结果公示                     |                                 |                                      | 更多>>              | X           | 用户登录                     |
| 项目代码                         | 项目名称                            | 审批事项                                 | 审批结果              | 用户名         | ź                        |
| 2016-410922-70-03-051625     | 濮阳中海房地产开发有限公司海                  | 县(市、区)属内资项目备案                        | 已备案               | 家研          | 1                        |
| 2016-410482-83-03-121748     | 汝州向阳医院健康托老中心建设                  | 辖区内内资企业投资项目备案                        | 已备案               |             |                          |
| 2016-410482-83-03-121537     | 河南中医药大学附属汝州医缘堂                  | 辖区内内资企业投资项目备案                        | 已备案               | 验证研         | 3                        |
| 2016-410423-01-03-131015     | 波尔山羊养殖项目                        | 县(市、区)属内资项目备案                        | 已备案               |             | 登录                       |
| 2016-411103-14-03-121002     | 河南闽乐食品有限公司年产5000                | 县(市、区)属内资项目备案                        | 不予许可              | 忘记密码        | 马 用户注册                   |

三、项目申报

1.点击项目申报

| ♀ 首页 > 项目信息  |        |                             |                             |            |                   |
|--------------|--------|-----------------------------|-----------------------------|------------|-------------------|
|              | 申报时间   | :年全部 V 月全部                  | ₿ ∨ 项目代码                    | 项目         | 名称 首询             |
|              | 序号     | 项目代码                        | 项目名称                        | 申报时间       | 操作                |
| 甲位名称:河南省阳光渠团 | 1      | 2017-410782-01-01-015367    | 测试审批流程0912                  | 2017-09-12 | 事项申报              |
| TEROPH       | 2      | 2017-410102-07-03-015366    | 备案测试cys                     | 2017-09-12 | 事项申报 备案变更 进度申报    |
| 坝且甲报         | 3      | 2017-410782-15-03-015365    | 测试备案项目0912                  | 2017-09-12 | 事项申报 备案变更 进度申报    |
| 项目信息         | 4      | 2017-410102-07-01-015364    | 核准-2017-222-09-11           | 2017-09-12 | 事项申报进度申报          |
| 补正材料         |        |                             | 共62条每                       | 硕4条首页上-    | 一页下一页 尾页 当前 1/16页 |
| 备案信息反馈       |        |                             |                             |            |                   |
| 用户信息         | 基本     | 「信息」 一 进度信息                 |                             |            |                   |
| 咨询建议         |        | 建设项目选址审批(仅指以划               | 泼方式提供国有土地使用权的               | ĸ          | 洲西本海              |
| 材料管理         | 审<br>批 | <b>项目)</b><br>审批部门:河南省住房和城乡 |                             | 由请中        | 田度直间              |
| 满意评价         | 阶<br>段 | 建设厅<br>事项申报时间:2017-09-12    | 承诺办理时间:<br>剩余时间: 22工作日      | 1.1911     | 查看详情              |
| 历史项目关联       | 核发翅    | 建设项目选址意见书(仅指以划              | 拨方式提供国有土地使用权[               | 的建设项目)     |                   |
|              | 审批部    | 3门:新乡市城乡规划局<br>9报时间:11      | 承诺办理时间:2017-09-1<br>剩余时间:11 | 2天         | 办理中    查看详情       |

# 点击审批类申报

| 公 首页         | 🗟 办事指南   | <u>雨</u> 办事大厅 | <b>重要公告</b> | <b>业</b> 下载专区 | 🛞 法律法规  | 日 国家平台入口  |  |
|--------------|----------|---------------|-------------|---------------|---------|-----------|--|
| ♀ 用户中心 >办事大师 | Ŧ        |               |             |               |         |           |  |
|              |          |               |             |               |         | 项目办理引导>>> |  |
| 审批类          |          | 核准类           | 备案类         | 项目            | 目报建     | 竣工验收      |  |
| 政府投资项目清楚     | 择审批项 企业地 | 设资项目在国务院发布    | 政府投资项目和《政府标 | 亥佳 投资项目备款     | 案、申请报告核 |           |  |
| 目            | 政府       | 核准投资项目目录(河    | 的投资项目目录》以外的 | 的企 准或者可行性     | 生研究报告批复 |           |  |
|              | 南省       | 2015年本)内请选择核  | 业投资项目实行备案制  | 創 之后,开工3      | 建设之前,由相 |           |  |
|              |          | 准项目           |             | 关部门和单位        | 立依据法律法规 |           |  |
|              |          |               |             | 向项目单位作        | 乍出的行政审批 |           |  |
|              |          |               |             | 事             | 页办理     |           |  |
|              |          |               |             |               |         |           |  |

## 2.填写项目基本信息

| 1 填写信息   |
|----------|
| 申报项目基本信息 |

| 项目名称     |                        |           |              | *     |
|----------|------------------------|-----------|--------------|-------|
| 国标行业     | 请选择 * 请选择              | ~ * 请选择   | ~ * 请选择      | ~ *   |
| 项目建设地点   | 省辖市/直管县:请选择 > * 县市区:请选 | 选择 ~ * 跨市 | 话区 请填写详细地址   | *     |
| 项目建设性质   | 〇新建 〇扩建 〇改建 〇迁建 〇      | 其他 *      |              |       |
| 建设规模     |                        |           |              | .el * |
| 建设内容     |                        |           |              | .a *  |
| 项目计划开工时间 | *                      | 完工时间      | *            |       |
| 项目估算总投资  | 万元*                    | 是否外商投资    | 否            |       |
| 项目建设资金来源 | 自有资金 万元* 申请政府投资        | 0 万元*银行的  | b款 0 万元 * 其他 | 万元    |

项目法人(单位)信息

| 单位名称    | 河南省阳光集团           | 法人代表   | 白桦林         |
|---------|-------------------|--------|-------------|
| 组织机构代码  | 11111111-9        | 企业注册地址 | 河南省郑州市金水区一号 |
| 单位性质    | 股份制企业             | 单位分类   | 地州属企业(单位)   |
| 项目联系人信息 |                   |        |             |
|         |                   |        |             |
| 经办人姓名   | 白桦林               | 移动电话   | 1311111111  |
| 身份证号    | 41111111111111111 | 通讯地址   |             |
|         | 上一页               | 暂存提    | \$          |

信息填写无误后点击提交。

3.完成审批项目申报,记录项目编码

| ☆ 首页                         | 🗟 办事指南                              | <u>雨</u> 办事大厅                                                | <b>宣</b> 重要公告                                   | <b>业</b> 下载专区 | 🛞 法律法规               | 日 国家平台入口              |
|------------------------------|-------------------------------------|--------------------------------------------------------------|-------------------------------------------------|---------------|----------------------|-----------------------|
| ♀ 用户中心 > 办事力                 | 大厅>项目申报                             |                                                              |                                                 |               |                      |                       |
| 您的项<br>监管平台网<br>通过: <u>货</u> | 目编码是:2017<br>网上申报系统办理<br>采存文本 / 发送3 | <mark>'-410105-14-01</mark><br>野所有审批事项,<br>至 <u>手机</u> ,扫描二约 | 注册成<br>1-015368,该编<br>查询审批进度及<br>能码方式妥善保存<br>完成 | 功             | 殳资项目在线审批<br>唯一编码,建议您 | <b>山</b><br>山<br>城田編号 |

### 4.选择办理事项

| 审                                          | 比核准备案阶段    | 报建施工阶段     | 竣工验收阶段        |              |      |      |        |  |
|--------------------------------------------|------------|------------|---------------|--------------|------|------|--------|--|
| 请                                          | 选择所需办事项的   | 的层级        |               |              |      |      |        |  |
| <b>省级</b> 市级 直管县市 县级 请输入系统编码               |            |            |               |              |      |      |        |  |
| 注意:批复上传文件只支持PDF格式或WORD格式<br>航道通航条件影响评价审核 ▼ |            |            |               |              |      |      |        |  |
| 序号                                         |            | 事项名        | 称             | 部门           | 办事指南 | 我要办理 | 我已办理   |  |
| 1                                          | 在大中型公路桥翁   | 梁和渡口周围规定范围 | 内修筑堤坝、压缩或拓宽河即 | 末许可 河南省交通运输厅 | の事指南 | 我要办理 | 批复上传 * |  |
| 取水许可                                       | J 🕨        |            |               |              |      |      |        |  |
| 移民安置                                       | 置规划审批 ▶    |            |               |              |      |      |        |  |
| 实施方影                                       | <b>案</b> ▶ |            |               |              |      |      |        |  |
| 可行性研究报告 ▶                                  |            |            |               |              |      |      |        |  |
| 项目建议                                       | 义书 ▶       |            |               |              |      |      |        |  |
| 用地预管                                       | 审意见 ▶      |            |               |              |      |      |        |  |
| Me Li ater                                 | 77         |            |               |              |      |      |        |  |

#### 5.点击上传材料

由建设单位向市发改委报送项目立项请示,并附带项目建议书、 及区领导批示和会议纪要。上传材料完成后,点击提交按钮,申报成 功 ♀ 用户中心 > 办事大厅> 项目申报

| 事项名称: 在大中型公篮桥梁和渡口周围规定范围内修筑堤坝、压缩或拓宽河床许可                                                                                                    |     | 审批部门: 省交通厅         |  |  |  |  |  |  |  |
|----------------------------------------------------------------------------------------------------|-----|--------------------|--|--|--|--|--|--|--|
| 青您上传申请材料(材料必须为pdf或word格式)                                                                                                    |     |                    |  |  |  |  |  |  |  |
| 申请材料名称                                                                                                    | 状态  | 材料提供               |  |  |  |  |  |  |  |
| 1.申请人提交的单位证明文件(企业营业执照或组织机构代码证或企业名称预先核准通知书或项目法<br>人组建方案文件)                                                                                                    | 已上传 | 上传   材料库   查看   删除 |  |  |  |  |  |  |  |
| 2.申请人对所有申报材料的真实性承诺函                                                                                                    | 已上传 | 上传   材料库   查看   删除 |  |  |  |  |  |  |  |
| 3. 申请人提交的在大中型公路桥梁和渡口周围规定范围内修筑堤坝、压缩或拓宽河床许可申请文件                                                                                                    | 已上传 | 上传   材料库   查看   删除 |  |  |  |  |  |  |  |
| 4. 若属审批类的项目,申请人需提交项目建议书批复文件(或拟建项目纳入相关行业专项规划的文件)及拟建项目可行性研究报告文本(发改部门审查前的文本)                                                                                                    | 已上传 | 上传   材料库   查看   删除 |  |  |  |  |  |  |  |
| 5.若屬核准美的项目,申请人需提交达到可行性研究报告深度的项目申请报告文本(发改部门审查前<br>的文本)                                                                                                    | 已上传 | 上传   材料库   查看   删除 |  |  |  |  |  |  |  |
| 6.若属备案类的项目,申请人需提交发改部门出具的项目备案确认书                                                                                                    | 已上传 | 上传   材料库   查看   删除 |  |  |  |  |  |  |  |
| 7. 申请人把空约国有甲级专业资质的工程设计单位编制的满足通航标准及技术现实的有关设计器框及<br>支本。其中应包括:(1)设计单位盖管的1/500-1/2000比例的地形图(也形器运动活航途全部宽<br>度、航道中心位置、该建筑物的具体位置等);(2)与通航宿关部分的纵平面图;(3)有关的数<br>模、物模试验论证据告和评审意见(必要时);(4)建设清越航道街地下张线、管线和其他建筑物,<br>无经须则航道断面图,你却继续监、管道等的坦重高级采取具体走向; | 已上传 | 上传   材料库   查看   删除 |  |  |  |  |  |  |  |
| 8.申请人提交的具有相应专业资质的工程设计咨询机构编制的有关数模、物模试验、通航安全模拟实验、实船试验及桥墩防撞标准研究等专题研究成果                                                                                                    | 已上传 | 上传   材料库   查看   删除 |  |  |  |  |  |  |  |

## 四、审批信息修改、项目删除、进度查询

如果信息填写有误,需要修改请在用户中心,找到需要修改或者 删除的项目。

| ♀首页 > 项目信息    |                              |                          |              |            |                    |  |  |
|---------------|------------------------------|--------------------------|--------------|------------|--------------------|--|--|
|               | 申报时间:年全部 🗸 月全部 🗸 项目代码 项目名称 🧰 |                          |              |            |                    |  |  |
|               | 序号                           | 项目代码                     | 项目名称         | 申报时间       | 操作                 |  |  |
| □ 退出登录 ⑨ 修改密码 | 1                            | 2017-410105-14-01-015368 | 太极测试审批-NNNN  | 2017-09-12 | 事项申报 信息修改 项目删除     |  |  |
| 语日由据          | 2                            | 2017-410782-01-01-015367 | 测试审批流程0912   | 2017-09-12 | 事项申报               |  |  |
| 坝日中加          | 3                            | 2017-410102-07-03-015366 | 备案测试cys      | 2017-09-12 | 事项申报 备案变更 进度申报     |  |  |
| 项目信息          | 4                            | 2017-410782-15-03-015365 | 测试备案项目0912   | 2017-09-12 | 事项申报 备案变更 进度申报     |  |  |
| 补正材料 备案信息反馈   |                              |                          | 共 63 条 名     | 硕4条首页上-    | -页 下页 尾页 当前 1/16 页 |  |  |
| 用户信息          | 基本                           | A信息                      |              |            |                    |  |  |
| 咨询建议          | 审                            | 在大中型公路桥梁和渡口周围            | 规定范围内修筑堤坝、压缩 | 诸或拓宽河床许可   | ]                  |  |  |
| 材料管理          | 阶                            | 审批部门:河南省交通运输厅            | 事项申报时间:2017  | 7-09-12    | 申请中事项删除            |  |  |
| 满意评价          | 段                            | 米町赤中リビ: ZU 上TF日          |              |            |                    |  |  |
| 历史项目关联        |                              |                          |              |            |                    |  |  |

### 五、**下载批复文件**

点击下载批复文件,可下载进行打印

| )首页 > 项目信息    |        |                          |                      |                |               |
|---------------|--------|--------------------------|----------------------|----------------|---------------|
|               | 申报时间   | 1:年 全部 V 月 全部            | <b>8 、</b> 项目代码 2017 | -410105-1 项目名称 | 查询            |
| 单位名称:河南省阳光集团  | 序号     | 项目代码                     | 项目名称                 | 申报时间           | 操作            |
| □ 退出登录 ③ 修改密码 | 1      | 2017-410105-15-01-015350 | 核准-测试-00912          | 2017-09-12     | <b>季项申报</b>   |
| 项目申报          |        |                          | 共1                   | 条 每页4条 首页上-    | 一页下一页尾页当前1/1页 |
| 项目信息          | 基本     | ·信息    进度信息              |                      |                |               |
| 补正材料          |        |                          |                      |                |               |
| 备案信息反馈        | 审<br>批 | 建设项目环境影响评价文件的            | 事项由掲时间・201           | 7_00_12        | 进度查询          |
| 用户信息          | 阶段     | 剩余时间: 15 工作日             | 399(T)(H)(P) - 2017  | 10312          | 批复文件          |
| 咨询建议          |        |                          |                      |                |               |
| 材料管理          |        |                          |                      |                |               |
| 满意评价          |        |                          |                      |                |               |
| 历史项目关联        |        |                          |                      |                |               |
|               |        |                          |                      |                |               |

## 咨询电话: 长葛市发展和改革委员会 0374-2750502

地址:长葛市东区5号楼6楼